## JOB AID Creating an NRP Account - Page 1 of 3

1. Launch the course from your Learning Plan in Saba.

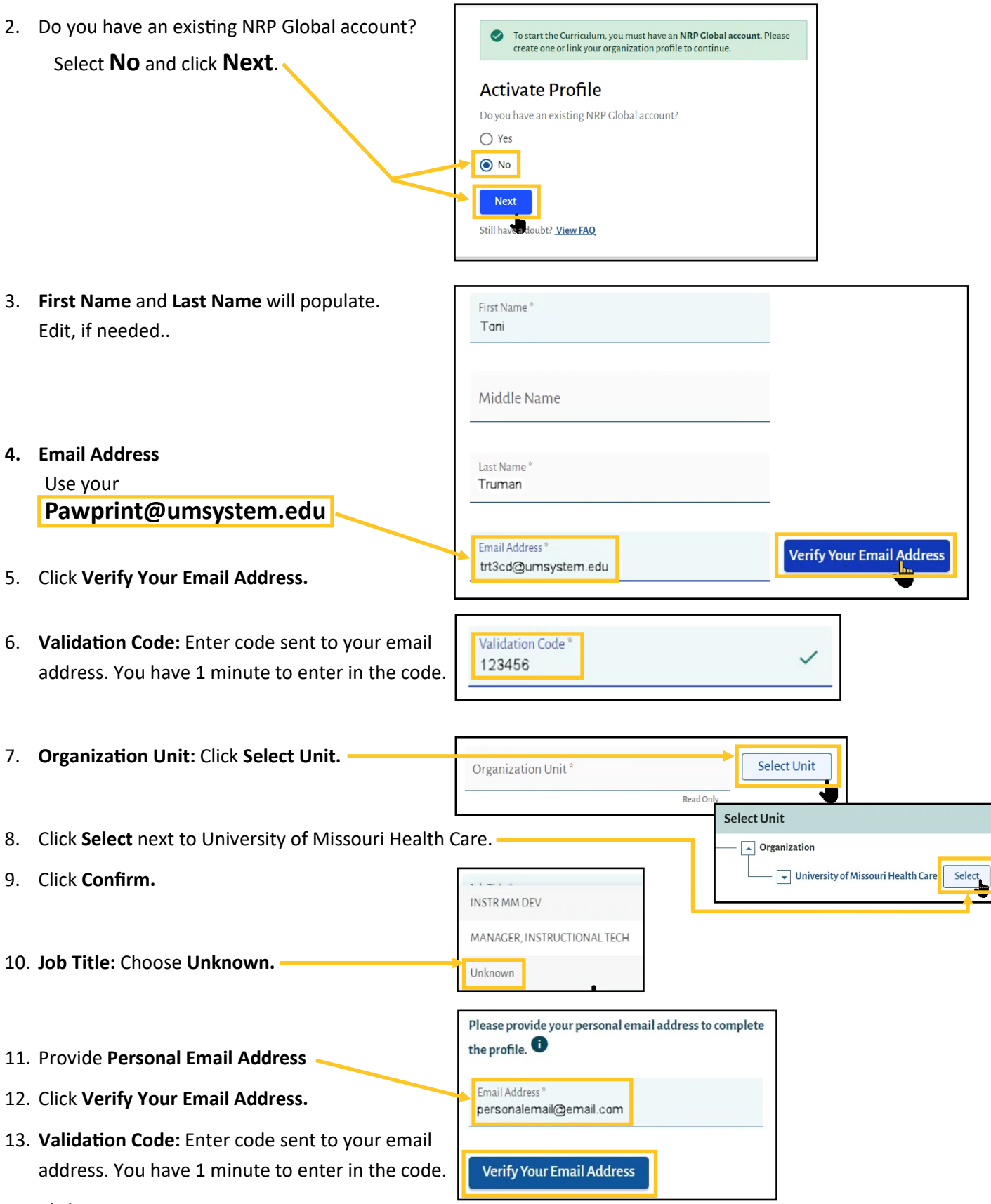

## JOB AID Creating an NRP Account - Page 2 of 3

| 15. Change your Username to your <b>Pawprint</b> .         | +[ | Username *<br>trt3cd<br>• User name is pre populated as per the NRP Global<br>ID. You can change it if you wish to change |
|------------------------------------------------------------|----|----------------------------------------------------------------------------------------------------|
| 16. Enter a <b>Password</b> and <b>Confirm Password</b> .  |    | Password *                                                                                                    |
|                                                            |    | Confirm Password *                                                                                                    |
| 17. Job Title: Select which best describes your job title. | +[ | Job Title *                                                                                                    |
| 18. Complete the Mailing Address section.                  | -  | Mailing Address                                                                                                    |
|                                                            |    | Address Line 1 *                                                                                                    |
|                                                            |    | Address Line 2                                                                                                    |
|                                                            |    | City °                                                                                                    |
|                                                            |    | Country<br>United States of America                                                                                       |
|                                                            |    | State/Province*                                                                                                    |
|                                                            |    | Zip Code *                                                                                                    |
| 19. Enter in a <b>Phone Number</b> .                       |    | Phone Number                                                                                                    |
| 20. Location: Select option.                               | F  | Location                                                                                                    |
|                                                            |    | <ul><li>◯ Work</li><li>◯ Home</li></ul>                                                                                   |
| 21. Check box next to I agree to the Terms of Use.         |    | I agree to the <u>Terms Of Use</u>                                                                                        |
| 22. Click Submit.                                          |    | Submit                                                                                                    |

## JOB AID Creating an NRP Account - Page 3 of 3

- 23. After creating your account, you will be taken to your Learning page in RQI.
- 24. Click **Start Activity** to begin the online course.
- 25. Once the course is completed, you can access the Advanced Exam and Course Survey.

| My Learning                                  |                      |                    |               |                      |               | E→ Exit Curriculum |
|----------------------------------------------|----------------------|--------------------|---------------|----------------------|---------------|--------------------|
| NRP 8th Edition Advanced Provider Curriculum |                      |                    |               | Overall Activity     |               |                    |
|                                              |                      |                    |               |                      |               |                    |
| Activity                                     | Status               |                    |               |                      |               |                    |
| Part 1                                       |                      |                    | ● Not started | Part 2               |               | ● Not started      |
| eLearning:<br>Assessmen                      | Online Learning<br>t | : Not started      |               | Instructor Led Event | : Not started |                    |
| Advanced E                                   | Exam                 | · Not started      |               |                      |               |                    |
| Course Surv                                  | vey                  | : Not started      |               |                      |               |                    |
| Part 1                                       |                      |                    |               |                      |               |                    |
|                                              | Activity Name        |                    | Status        |                      | Results       | Action             |
|                                              | eLearning: Online Le | earning Assessment | Not Started   |                      | N/A           | Start Activity     |

**DO NOT** complete Part 2: Register for Event. You registered for the instructor-led event in Saba. This part will be completed by the instructor.

| Part 2 |                      |                |         |                    |  |  |
|--------|----------------------|----------------|---------|--------------------|--|--|
|        | Activity Name        | Status         | Results | Action             |  |  |
|        | Instructor Led Event | Not Registered | N/A     | Register For Event |  |  |
|        |                      |                |         |                    |  |  |